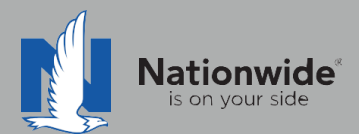

# ACS2000 Rater Guide

The contents of this guide refer to the new One Nationwide Product and the PolicyCenter platform, which may not be available in all states.

### Disclaimer

I agree that I am either: (a) an Independent Contractor who has a contract and/or valid appointment with Nationwide Mutual Insurance Company, Allied Insurance Company, Harleysville Insurance Group, or an affiliate or subsidiary of one or more of these companies (hereafter, "Independent Contractor Agent"); or (b) an employee of or an independent contractor retained by an Independent Contractor Agent.

### Independent Contractor Agents

Nationwide/Allied/Harleysville agents who are independent contractors are responsible for managing their own agencies. There are certain Nationwide procedures that must be followed in order to do business with Nationwide (e.g. use of a Nationwide approved system to transmit business). The information in this training program may contain some of these required procedures and will be designated as such here or in other materials from Nationwide. All other documentation and information provided herein is for your consideration only, and it is not required that you use it. Nationwide cannot and does not guarantee that using any of the information contained herein will result in achieving your desired objectives, or that it is current or in compliance with your specific state laws. Nationwide continues to recommend that you consult with your personal attorney and business advisors regarding the specific operations of your agency.

### Independent Contractor Employee/Associate Agents

Independent Contractor Employee/Associate Agents must comply with the terms of their contract(s) with Nationwide and their Independent Contractor Agent, and other required Nationwide policies and procedures. The information in this training program may contain some of these required procedures and will be designated as such here or in other materials from Nationwide. All other documentation and information provided herein is for your consideration only, and it is not required that you use it, or that it is current or in compliance with your specific state laws. Nationwide recommends that you consult with the Agency Principal if you have any questions.

With more than 80 percent of our new business quotes in the independent channel coming from comparative raters, it is imperative to ensure the rater is set up correctly and used to its fullest. This guide will help with rater set-up and includes tips/tricks to help get the most out of the comparative rater.

# TABLE OF CONTENTS

PAGE

| 1 | Rater Set-Up                                    | 2  |
|---|-------------------------------------------------|----|
| 2 | <u>Discounts</u>                                | 9  |
| 3 | Bridging                                        | 5  |
| 4 | Package Quotes                                  | 11 |
| 5 | Common Errors and<br>Frequently Asked Questions | 13 |
|   | One Page Guide to Quoting<br>and Discounts      | 16 |

### Setting up the rater

The agent code is set when rating a quote. After information is entered on the first quote, it will pre-fill for future quotes Instructions are below.

# Agency Code and Carrier Login

1. Click Calculate to begin rating the quote

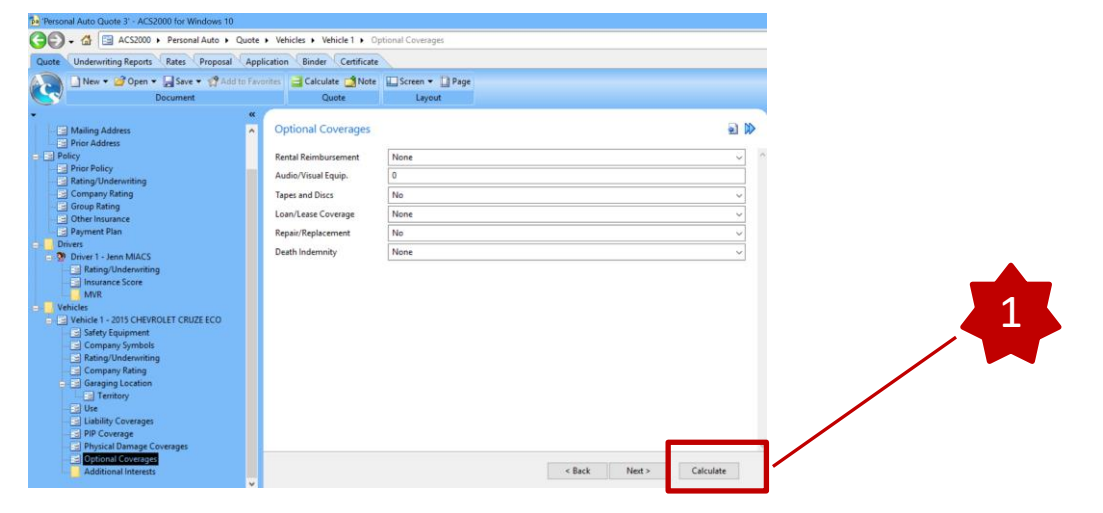

# 2. Indicate permission for the FCRA Statement and click **Next**

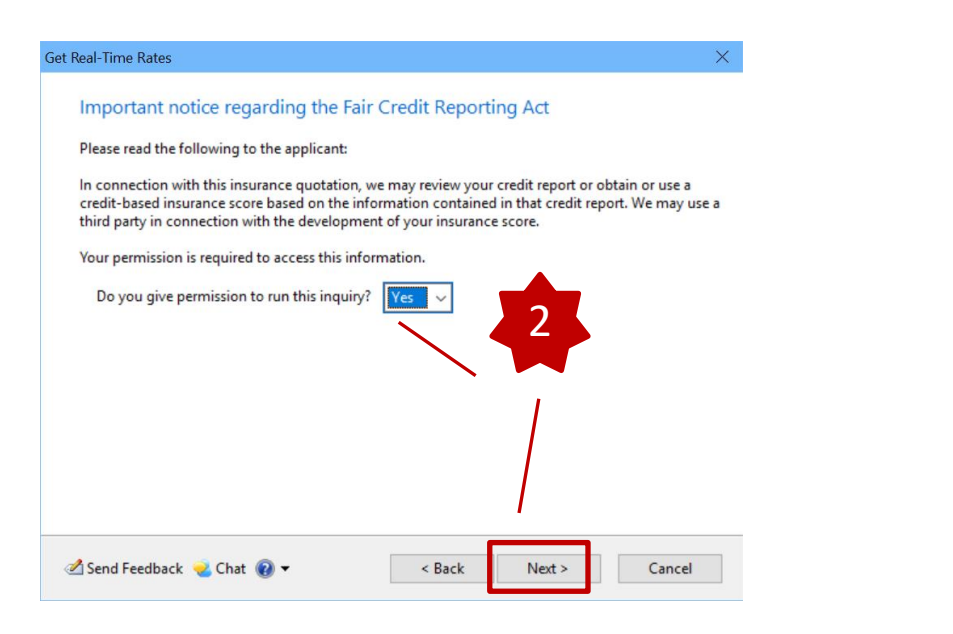

3. Enter your Agency Code in the **Contract Number** field and click **Next** 

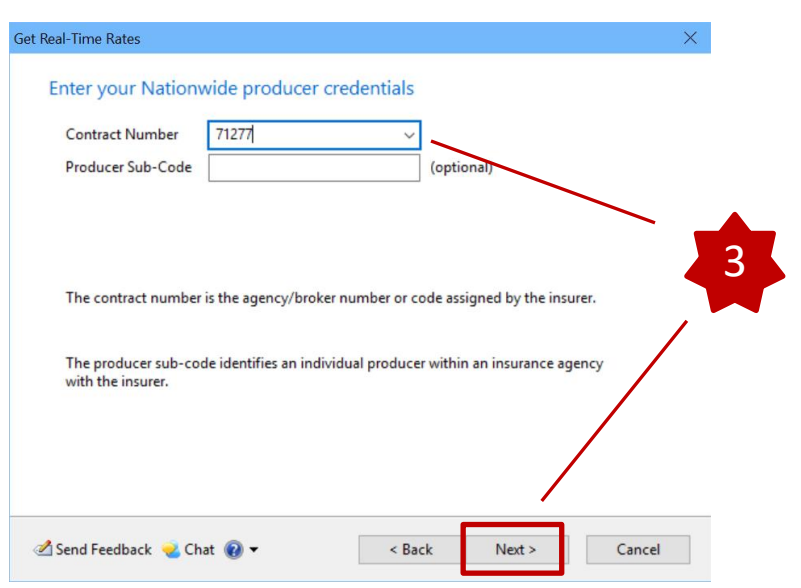

© 2019 Nationwide Mutual Insurance Company. Confidential and proprietary.

4. Enter your **User Name** and **Password** for Agent Center and then click **Next**. Your quote will then rate and the Agent information will be saved for future quotes.

| Get Real-Time Rates |                                                | ×             |
|---------------------|------------------------------------------------|---------------|
| Nationwide          | Login                                          |               |
|                     |                                                |               |
| User Namer          | eic847                                         |               |
| User Marrie.        |                                                |               |
| Password:           | •••••                                          |               |
| — Test Enviro       | nment Options                                  | 4             |
| 🗌 Don't s           | end the request (just output the request file) |               |
| A Send Feedback     | k 🜏 Chat 🔞 🕶 🛛 < Back                          | Next > Cancel |

© 2019 Nationwide Mutual Insurance Company. Confidential and proprietary.

### Create Quote Template with Default Selections

1

1. Start a new quote, for this example, we will use **Auto** 

2. Fill out the quote with the information you'd like to have defaulted (i.e. values for Home/Car, Easy Pay, Limits/Deductibles, etc)

Yes

No

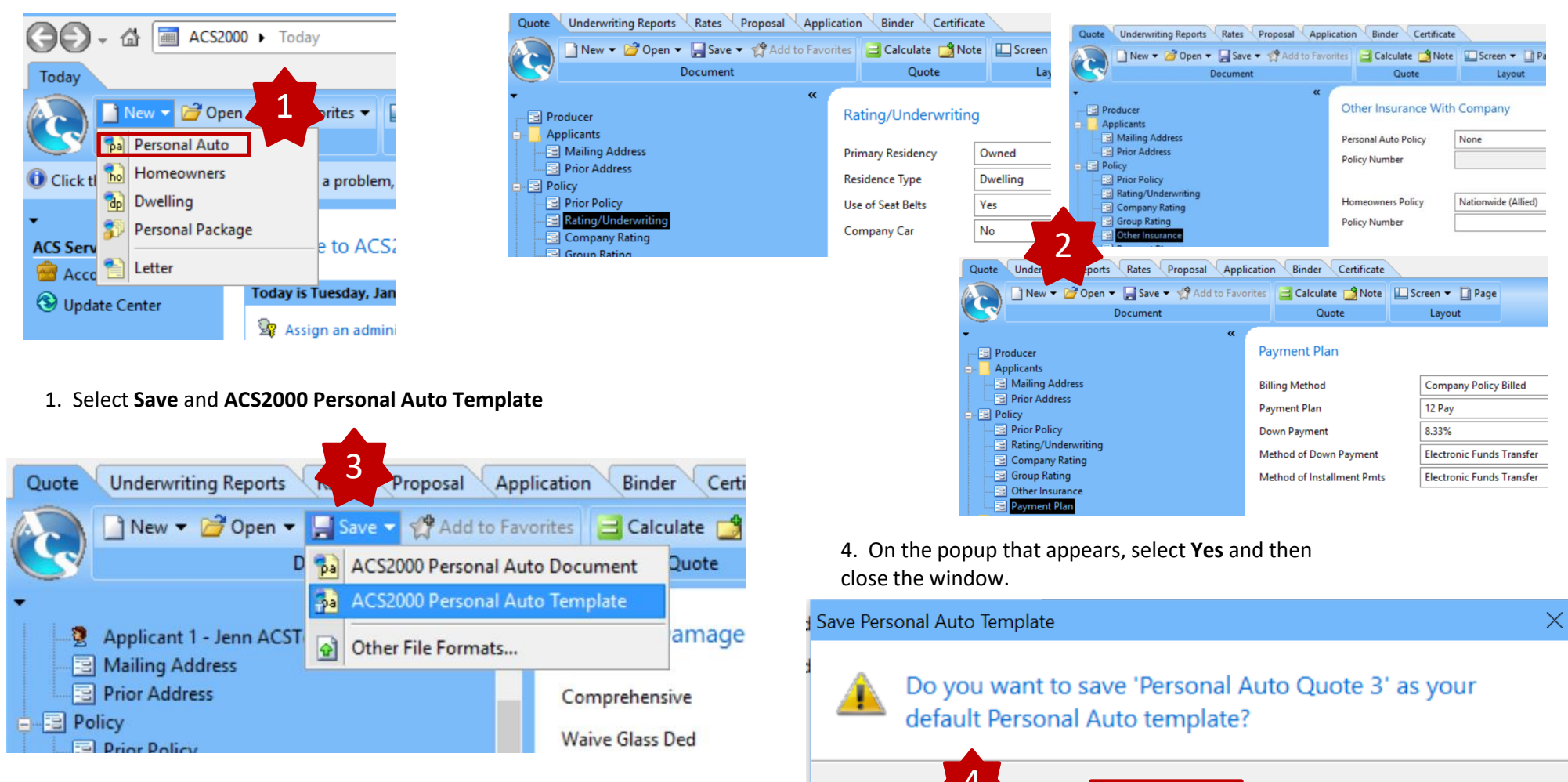

© 2019 Nationwide Mutual Insurance Company. Confidential and proprietary.

For internal use only by Nationwide associates and contracted/appointed agents and their employees. Not for public dissemination.

Cancel

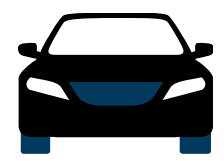

# Auto Discounts

| Discount                      | Description                                                                               | Rater Question                                                              | Rater Screen               | What is the<br>rater's default<br>setting? | Can agents<br>change the<br>default? |  |
|-------------------------------|-------------------------------------------------------------------------------------------|-----------------------------------------------------------------------------|----------------------------|--------------------------------------------|--------------------------------------|--|
| Auto and Home                 | Save more by quoting Auto and<br>Home together                                            | Homeowners Policy                                                           | Other Insurance            | Default = None                             | No                                   |  |
| Advanced Quote                | Advanced Quote Discount(AQD) is<br>given for quoting at least 8 days<br>from current date | Effective Date                                                              | Policy                     | N/A                                        | N/A                                  |  |
| SmartRide                     | Earn a discount based on how you drive                                                    | Nationwide<br>Telematics                                                    | Vehicle/Company Rating     | Default = Yes                              | No                                   |  |
| SmartRide Instant             | Earn an up-front SmartRide<br>discount based on manufacturer<br>captured telematics data  | Not available in ACS2000 – Please add in PolicyCenter if applicable         |                            |                                            |                                      |  |
| Paperless Policy              | Save money by having documents delivered electronically                                   | Policy Delivery<br>Method                                                   | Basic Policy Information   | Post Office Mail                           | No                                   |  |
| Auto Financial                | Receive a discount for having a traditional, variable, or annuity financial product       | N/A                                                                         | N/A                        | N/A                                        | N/A                                  |  |
| Paid in Full <sup>1</sup>     | Save money by paying your auto premium in full                                            | Coming Soon!                                                                |                            |                                            |                                      |  |
| Easy Pay Sign-up <sup>2</sup> | Save money by choosing to pay with reoccurring monthly EFT                                | Method of Down<br>Payment/Method of<br>Installment Payments<br>(select EFT) | Payment Plan               | Default = Cash                             | No                                   |  |
| Good Student                  | Drivers who are students meeting<br>a certain level of scholastic<br>achievement          | Student Status (select<br>Good Student Credit)                              | Driver Rating/Underwriting | Default = No Credit                        | No                                   |  |

<sup>1</sup> Paid in Full is a new discount being rolled out with our new rating plan. DE, SC and TN will be effective in 2021 with more states coming in 2022

<sup>2</sup> Easy Pay Sign-up will be discontinued and replaced with Recurring EFT when Paid in Full is introduced to the state

© 2019 Nationwide Mutual Insurance Company. Confidential and proprietary.

### Adding SmartRide as a Discount

Be sure to select Nationwide Telematics as Yes from the Vehicle Company Rating tab.

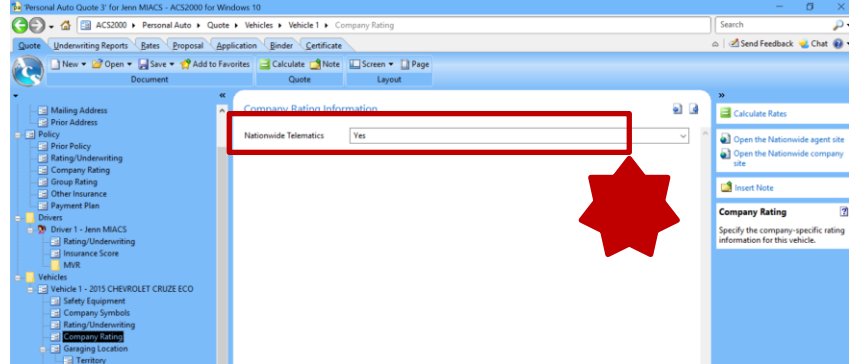

# Adding Home/Car as a Discount

1. From the **Policy > Rating/Underwriting** tab, select Primary Residency of **Owned** and Residence Type of **Dwelling** 

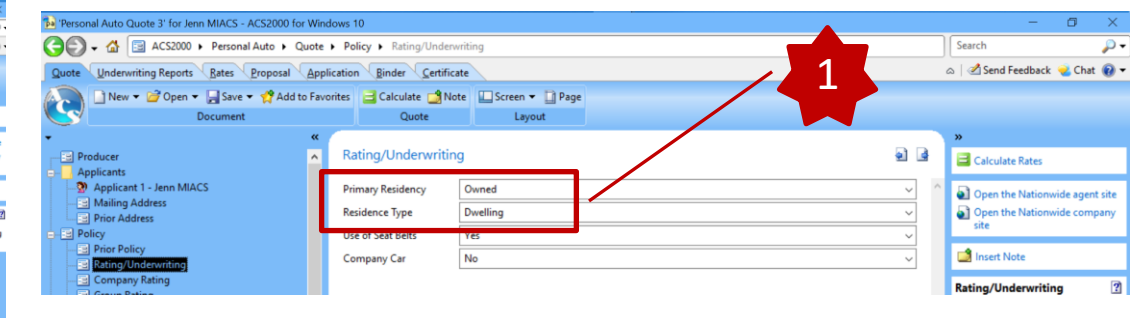

2. From the Policy > Other Insurance tab, select Nationwide (Allied) for Homeowners Policy

### 🕞 💭 🗸 🔚 ACS2000 🕨 Personal Auto 🕨 Quote 🕨 Policy 🕨 Other Ins Search 😞 🛛 🖉 Send Feedback 😼 Chat 🔞 ing Reports Rates Proposal Application Binder Certificat New 🔻 🎯 Open 👻 层 Save 👻 💏 Add to Favorites 🛛 📑 Calculate 📑 Note 🔛 Screen 👻 🗋 Page Quote Other Insurance With Company Calculate Rates Applicant 1 - Jenn MIACS Personal Auto Policy Mailing Addres Policy Numbe Open the Homeowners Policy Nationwide (Allied 🔄 Rating/Und Indicate the carrier of anothe Personal Auto policy for the Life Policy Nationwide

Policy Nu

### Adding Easy Pay as a Discount

From the Policy/Payment Plans tab, select Electronic Funds Transfer for Method of Down Payment and Method of Installment Payments

| Personal Auto Quote 3' for Jenn MIACS - ACS2000 for Window | ws 10                                   |                           |     | -                                | 0            | $\times$ |
|------------------------------------------------------------|-----------------------------------------|---------------------------|-----|----------------------------------|--------------|----------|
| 🕞 💭 🗸 🔄 ACS2000 🕨 Personal Auto 🕨 Quote 🕨                  | Policy > Payment Plan                   |                           |     | Search                           |              | թ.,      |
| Quote Underwriting Reports Bates Proposal Applica          | tion <u>B</u> inder <u>C</u> ertificate |                           |     |                                  | k 🥹 Chat 🌘   | 0.       |
| 🔊 🔄 New 🕶 🧭 Open 👻 🚽 Save 👻 📌 Add to Favoriti              | es 글 Calculate 🚅 Note 📱                 | Screen 🔻 🛄 Page           |     |                                  |              |          |
| Document                                                   | Quote                                   | Layout                    |     |                                  |              |          |
| • «                                                        |                                         |                           |     | »                                |              |          |
| Producer Applicants                                        | Payment Plan                            |                           | •   | Calculate Rates                  |              |          |
| -2 Applicant 1 - Jenn MIACS                                | Billing Method                          | Company Policy Billed     | ✓ ^ | Open the Nation                  | wide agent s | site     |
| Mailing Address     Prior Address                          | Payment Plan                            | 12 Pay                    | ×   | Open the Nation                  | wide compa   | iny      |
| Policy                                                     | Down Payment                            | a 33%                     |     | site                             |              |          |
| Prior Policy<br>Rating/Underwriting                        | Method of Down Payment                  | Electronic Funds Transfer |     | 📑 Insert Note                    |              |          |
| - Company Rating                                           | Method of Installment Pmts              | Electronic Funds Transfer |     | Billing Method                   |              | 2        |
| Other Insurance     Payment Plan                           |                                         |                           |     | Indicate how the poli<br>billed: | icy is to be |          |

© 2019 Nationwide Mutual Insurance Company. Confidential and proprietary.

For internal use only by Nationwide associates and contracted/appointed agents and their employees. Not for public dissemination.

a

📫 Insert Note

Personal Auto Policy

ured/household.

pen the Nationwide agent sit

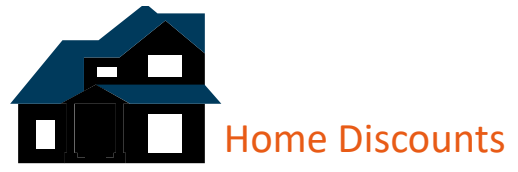

| Discount          | Description                                                                                                    | Rater Question                                                                                                    | Rater Screen                   | What is the<br>rater's default<br>setting? | Can agents<br>change the<br>default? |
|-------------------|----------------------------------------------------------------------------------------------------|----------------------------------------------------------------------------------------------------|--------------------------------|--------------------------------------------|--------------------------------------|
| Home and Auto     | Save more by quoting Auto and Home together                                                                    | Personal Auto Policy                                                                                                    | Policy/Other<br>Insurance      | Default = NO                               | Yes                                  |
| Multi-Line        | The more products the customer has with us, the more they can save                                             | Allied/Nationwide Comm'l<br>Allied/Nationwide<br>Powersports<br>Allied/Nationwide VPI<br>Nationwide Bank<br>Nationwide Financial | Policy/Other<br>Insurance      | Default = NO                               | Yes                                  |
| Gated Community   | Discount available when the<br>community is surrounded by a fence<br>with all entrances secured                | Guarded Community                                                                                                    | Dwelling/Protective<br>Devices | Default = NO                               | Yes                                  |
| Home Renovation   | Credit may be applied based on the age of certain home components renovated                                    | Year Wiring Updated<br>Year Plumbing Updated<br>Year Heating Updated<br>Year Cooling Updated<br>Year Roofing Updated             | Dwelling/Renovations           | Default = NO                               | No                                   |
| Protective Device | Discount given to customers with protective devices, i.e. fire alarm or burglar alarm, installed in their home | Fire Alarm<br>Burglar Alarm<br>Sprinkler System                                                                                  | Dwelling/Protective<br>Devices | Default = NO                               | Yes                                  |

### Deep launch

When you are ready to complete the application for Nationwide coverage in PolicyCenter, you will want to deep launch directly into that customer's application on the quote desktop.

To do that:

1. Once you have Calculated the rates, Select **Upload** from the top Menu and select **Upload to Nationwide Policy Center** (Real Time)

| Quote Underwriting Reports Rate | <u>Proposal</u> <u>Applicatio</u> | n <u>B</u> inder <u>C</u> er | tificate                           |             |
|---------------------------------|-----------------------------------|------------------------------|------------------------------------|-------------|
| 🔊 📄 New 🔻 👉 Open 👻 层 Sa         | ve 🔻 📌 Add to Favorites           | 🔁 Real Time 🔻                | 🕎 Upload 🔻 📑 Note 🛛 Tahoma         | ~ 10 ~      |
| Docum                           | ent                               |                              | Upload to Nationwide Policy Center | (Real-Time) |
|                                 | Nationwide Rates                  |                              | Other Export Options               | mail        |

# 2. Say **Yes** after reading the FCRA notice to the customer and click **Next**

| montant notice regarding the                                                                                                    | Eair Cradit Papart                                                           | ing Act                                                 |                                     |
|----------------------------------------------------------------------------------------------------|------------------------------------------------------------------------------|---------------------------------------------------------|-------------------------------------|
| important notice regarding the                                                                                                    | Fair Credit Report                                                           | ing Act                                                 |                                     |
| Please read the following to the applicant                                                                                            | :                                                                            |                                                         |                                     |
| In connection with this insurance quotatic<br>credit-based insurance score based on the<br>third party in connection with the develop | on, we may review your<br>e information contained<br>pment of your insurance | credit report or ol<br>I in that credit rep<br>e score. | otain or use a<br>ort. We may use a |
| Do you give permission to run this inqu                                                                                               | uiry? Yes 🗸                                                                  |                                                         |                                     |
| •                                                                                                    |                                                                              |                                                         |                                     |
|                                                                                                    |                                                                              |                                                         |                                     |
| 2                                                                                                    |                                                                              |                                                         |                                     |
| 2                                                                                                    |                                                                              |                                                         |                                     |
| 2                                                                                                    |                                                                              |                                                         |                                     |

3. Verify your Agent Code appears in the Contract Number field and click Next

| Export to Nationwide Policy Center                                                                           | ×                                                                                   |
|----------------------------------------------------------------------------------------------------|-------------------------------------------------------------------------------------|
| Enter your Nationwide producer cr<br>Contract Number<br>Producer Sub-Code                                    | edentials                                                                           |
| The contract number is the agency/broker<br>The producer sub-code identifies an individ<br>with the insurer. | number or code assigned by the insurer.<br>dual producer within an insurance agency |
| A Send Feedback 🌏 Chat 🔞 🕶                                                                                   | < Back Next > Cancel                                                                |

© 2019 Nationwide Mutual Insurance Company. Confidential and proprietary.

4. Verify your **User Name** and **Password** are entered correctly and then click **Next** 

5. The popup below indicates that the upload was successful. ACS will also launch your browser and launch you into your quote

| Export to Nationwide                                               | Policy Center × |                                                                                                    |          |
|--------------------------------------------------------------------|-----------------|----------------------------------------------------------------------------------------------------|----------|
| Nationwide                                                         | Login           | Export to Nationwide Policy Center                                                                                                    | $\times$ |
| User Name:<br>Password:<br>Test Environ<br>Don't up<br>Test input: | ejs847          | <ul> <li>Your quote was successfully exported to Nationwide Policy Center (Real-Time)</li> <li>Details</li> <li>Validated contract number: 29951</li> <li>Validated input</li> <li>Initialized export session</li> <li>Created log file: ~ACS5323.LOG</li> <li>Created export file: ACS0001.XML</li> <li>Saved backup copy of export file: ~ACS5323.XML</li> <li>Opened agentcenter.nationwide.com in your browser</li> </ul> |          |
|                                                                    |                 |                                                                                                    |          |
|                                                                    |                 | 🖉 Send Feedback 🤕 Chat 🔞 🕶 🛛 < Back Finish Close                                                                                                    |          |

© 2019 Nationwide Mutual Insurance Company. Confidential and proprietary.

6. You will be launched into the policy you bridged. Below are thumbnails of the screens you should land on after bridging.

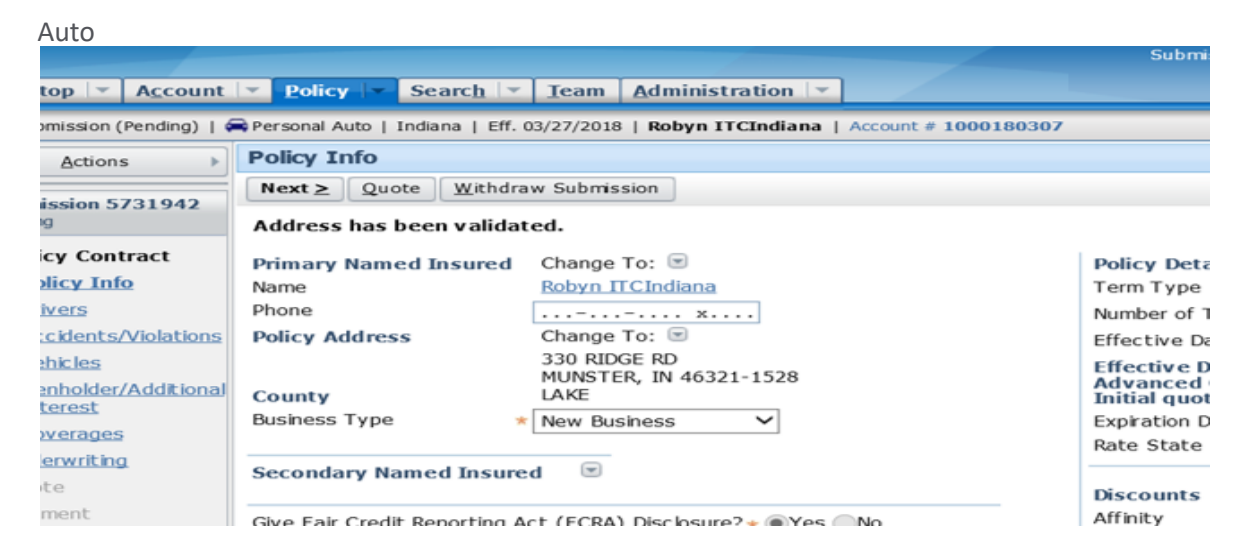

### Home

| Desktop 💌 Account                 | Policy Search Team Testing Training                                                                                                    |            |
|-----------------------------------|----------------------------------------------------------------------------------------------------|------------|
| ☆ Submission (Pending)   🖞        | Homeowner   Ohio   Eff. 06/15/2019   ROBYN OHIO   Account # 4646061708                                                                                   |            |
| Actions                           | Qualification                                                                                                    |            |
| Submission 67707400               | Next ≥     Quote     Withdraw Submission                                                                                                    |            |
| Pending                           | Is dwelling currently owner-occupied?                                                                                                    | * •Yes ON  |
| Qualification                     | Any insured or household member been convicted of insurance fraud?                                                                                       | * OYes  No |
| Policy Contract                   | Any insured or household member been convicted of a felony in the past 10 years?                                                                         | * Yes No   |
| Dwelling                          | Have you or any member of your household had a fire loss in the past 5 years at any<br>property location that you owned or occupied at the time of loss? | ★ Yes ●No  |
| Dwelling<br>Protection/Risk       | Property accessible to fire equipment year round?                                                                                                    | * •Yes ON  |
| Details                           | Is dwelling in foreclosure process?                                                                                                    | ★ OYes ●No |
| Dwelling<br>Construction          | Is the dwelling rented to others as a vacation or short-term rental?                                                                                     | * OYes  No |
| Coverages                         |                                                                                                    |            |
| Valuables Plus<br>(Inland Marine) | Next ≥         Quote         Withdraw Submission                                                                                                    |            |

 $\ensuremath{\mathbb{C}}$  2019 Nationwide Mutual Insurance Company. Confidential and proprietary.

RCS2000 for Windows 10

It is possible to package an auto and home quote together within ACS. To do this, please follow the steps outlined and your auto and home quote will be under the same account in PolicyCenter.

1. For Package to set up properly, you must indicate Multi-Policy on both the Home and Auto quotes.

| 🕞 💭 🗣 🖾 🖂 ACS2000 🕨 Person                                | nal Auto + Quote + Policy              | Other Insurance                |                   | •                   |
|-----------------------------------------------------------|----------------------------------------|--------------------------------|-------------------|---------------------|
| Today Nationwide' for Jack Dani                           | els X                                  |                                |                   | 2 After reting the  |
| File Edit View Insert Favorites Tools                     | Window Help                            |                                |                   | Z. Alter rating the |
| Quote Underwriting Reports Rates                          | Proposal                               |                                |                   | auto or home quote  |
| 💫 🖹 New 🕶 Open 👻 🚆 Sav                                    | e 🔹 🏫 Favorites 👻 😭 Add ti<br>Document | o Favorites 🗧 Calculate 📩 Note | E Screen • D Page | the document name   |
| - «                                                       | Jocument                               | Quint                          |                   | should be entered   |
| Producer                                                  | Other Insurance Wit                    | h Company                      |                   | siloulu de entereu. |
| Applicants                                                |                                        |                                |                   | _                   |
| Applicant 1 - Jack Daniels                                | Personal Auto Policy                   | None                           |                   |                     |
| Mailing Address                                           | Policy Number                          |                                |                   |                     |
| - 🔄 Prior Address                                         | Toncy Number                           |                                |                   |                     |
| Policy                                                    |                                        |                                |                   |                     |
| Prior Policy                                              | Homeowners Policy                      | Nationwide (Allied)            |                   | -                   |
| Rating/Underwriting                                       |                                        |                                |                   |                     |
| Company Kating                                            | roncy number                           |                                |                   | -                   |
| <ul> <li>Group Rating</li> <li>Other Insurance</li> </ul> |                                        |                                |                   | -                   |
| 🔄 Payment Plan                                            | Life Policy                            | None                           |                   |                     |
| Drivers                                                   | Policy Number                          |                                |                   |                     |
| 📲 🍹 Driver 1 - Jack Daniels                               | - and - manifold                       |                                |                   | 1                   |
| Rating/Underwriting                                       |                                        |                                |                   |                     |

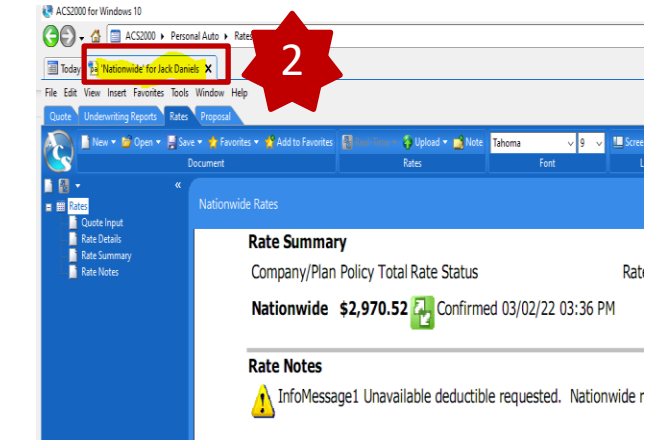

3. From the auto or home quote that was started first needs to be kept open. From that quote, select File > New.

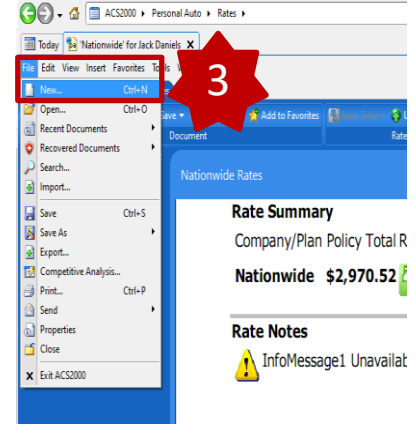

4. Select the product you wish to create. This example is if you started with auto.

New

| rr  | New                                                                                                    | × |  |
|-----|----------------------------------------------------------------------------------------------------|---|--|
| ti. | Select the type of document you want to create                                                                                                    |   |  |
|     | Umellan Personal Residential Farmowners Commercial<br>Umbrella Package Estimate Auto                                                                                                    |   |  |
|     | Dp         Constraint         Constraint |   |  |
|     | Send Feedback 🚽 Chat @ ▼ Cancel                                                                                                    | ] |  |

© 2019 Nationwide Mutual Insurance Company. Confidential and proprietary.

It is possible to package an auto and home quote together within ACS. To do this, please follow the steps outlined and your auto and home quote will be under the same account in PolicyCenter.

5. For Property, select the policy type that you wish to create.

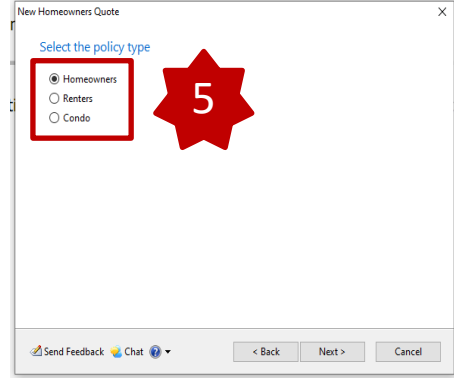

6. Select the details you wish to copy over from the previous quote.

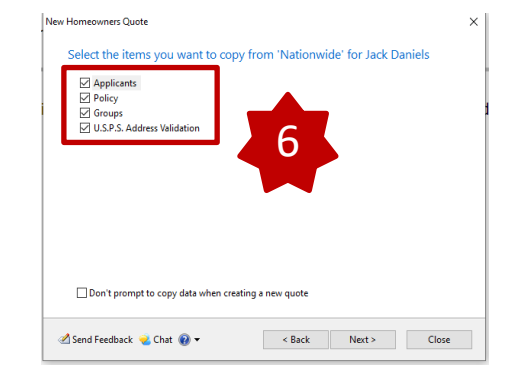

8. Save the home quote and rate it. When you bridge and then go to the account in PolicyCenter, you will see both the home and auto quote under the same account.

| PolicyCenter™        | Des <u>k</u> top   🔻 | A <u>c</u> count   •           | Policy          | ▼ S         | earc <u>h</u>   •                                    | <u>T</u> eam | Testing              | Tra          | ining        | <ul> <li>Live</li> </ul> | Chat for Agents |
|----------------------|----------------------|--------------------------------|-----------------|-------------|------------------------------------------------------|--------------|----------------------|--------------|--------------|--------------------------|-----------------|
| Actions              | ⇔                    | Account                        | JENN ACSPA      | CKAGE       | Account: 94                                          | 524523724    |                      |              |              |                          |                 |
| Summary              |                      | Account File Su                |                 |             | mary                                                 | Ref          | resh                 | Change Acco  | unt Hold     | ler To 👻                 |                 |
| Contacts             |                      | Account No                     |                 | 9624        | 1523724                                              |              |                      |              |              |                          |                 |
| Policy Transactions  |                      | Account Name                   |                 | JEN         | JENN ACSPACKAGE                                      |              |                      |              |              |                          |                 |
| Submission Manager   |                      | Address                        |                 | 1205<br>SAU | 1205 BINGHAM AVE<br>SAULT SAINTE MARIE MI 49783-2976 |              |                      |              |              |                          |                 |
| 🕄 Underwriting Files |                      | Country                        |                 | Unit        | United States of America                             |              |                      |              |              |                          |                 |
| Belated Accounts     |                      | Enterprise Customer #          |                 |             |                                                      |              |                      |              |              |                          |                 |
| D History            |                      | SSN                            |                 | _           |                                                      |              |                      |              |              |                          |                 |
|                      |                      | Online Accou                   | nt <u>E</u> dit |             |                                                      |              |                      |              | •            |                          |                 |
| 1                    |                      | Online Account Owner Name      |                 |             | nline Account Owner DOB Current Online Account Ema   |              |                      | t Email      |              |                          |                 |
|                      |                      | No active online account found |                 |             |                                                      |              |                      |              |              |                          |                 |
|                      |                      | Current Activities             |                 |             |                                                      |              |                      |              |              | 1                        | •               |
|                      |                      | Created Date \$                | Due Date        | Price       | ority ‡ S                                            | ubject 🌲     |                      |              |              | Assign                   | ed To           |
|                      |                      | No data to display             |                 |             |                                                      |              |                      |              |              |                          |                 |
|                      |                      | Policy Terms                   |                 |             |                                                      |              |                      |              |              |                          |                 |
|                      |                      | Policy # Prod                  | uct Risk        | Business    | Type Sta                                             | itus Effect  | tive Date            | Expiration D | ate          |                          |                 |
|                      |                      | No data to display             |                 |             |                                                      |              |                      |              |              |                          |                 |
|                      |                      |                                |                 |             |                                                      |              |                      |              |              |                          |                 |
|                      |                      | Pending Policy Transaction     |                 | ions        | Open                                                 | • Pri        | Print Selected Quote |              | Letters      |                          | •               |
|                      |                      | Create Date                    | Transac         | tion # 🌲    | Status                                               | * Policy #   | Produ                | ct ‡         | Busine       | ss Type 🌲                | Туре            |
|                      |                      | 08/18/2022 1839163             |                 |             | Pending Unassigne                                    |              | Personal Auto        |              | New Business |                          | Submission      |
|                      |                      | 08/18/2022                     | 1938180         |             | Pending                                              | Unassigne    | d Person             | al Property  | New Bu       | isiness                  | Submission      |

7. This creates a new quote for the same named insured.

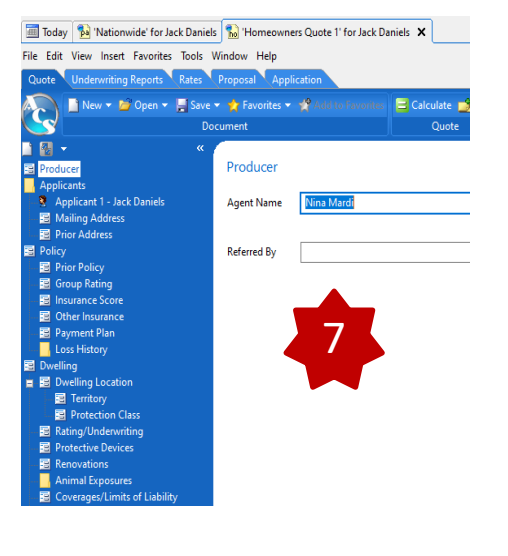

© 2019 Nationwide Mutual Insurance Company. Confidential and proprietary.

### **Common Errors**

1. I am receiving an error advising "Nationwide is not returning a rate for this risk via the comparative rater. This is not a determination of eligibility". What does this message mean?

Going forward, when you are quoting on your comparative rater, you will only be presented a rate if the risk meets both the Nationwide underwriting guidelines and risk appetite. As always, you will continue to have the ability to obtain a quote directly through Policy Center or Agent Center for all eligible risks.

Below is a list of common error messages and the corrective action to take when you receive them.

4

| Error Message                               | Corrective Action                                                           |  |  |
|---------------------------------------------|-----------------------------------------------------------------------------|--|--|
| Password Error                              | Incorrect Agent Center password entered in rater                            |  |  |
|                                             | - Can be updated in Carrier Settings                                        |  |  |
| Agent Code Error                            | Incorrect agent code entered in rater                                       |  |  |
|                                             | - Can be updated in Carrier Settings                                        |  |  |
|                                             |                                                                             |  |  |
| Carrier Error: At least 1 driver is needed. | Quote requested without a driver.                                           |  |  |
|                                             | - Return to appropriate screen in rater and enter at least one driver       |  |  |
|                                             |                                                                             |  |  |
| Incorrect Garaging Location                 | No physical address entered in rater.                                       |  |  |
|                                             | <ul> <li>Return to appropriate screen in rater and enter address</li> </ul> |  |  |
|                                             |                                                                             |  |  |

 $\ensuremath{\mathbb{C}}$  2019 Nationwide Mutual Insurance Company. Confidential and proprietary.

### Common Errors and Frequently Asked Questions

### **Frequently Asked Questions**

1. How do I add Protection Boost to my quote? From Property Coverages go to the Company Endorsements Tab and that is where Protection Boost is located.

2. How do I include Brand New Belongings (Personal Property Replacement Cost) coverage for my client?

Select the **Property Coverages** tab and select **Yes** for **Replacement Cost – Contents** 

| 🕞 🕞 🗸 🔚 ACS2000 🕨 Homeowners 🕨 Quote 🕽                                                                                  | Dwelling      Property Coverages     Company Endorsements |           |
|----------------------------------------------------------------------------------------------------|-----------------------------------------------------------|-----------|
| Quote Underwriting Reports Rates Proposal Appli                                                                         | lication Binder Certificate Evidence                      |           |
| 🦳 📄 New 🔻 💣 Open 👻 🔚 Save 👻 🦿 Add to Favo                                                                               | orites 📑 Calculate 📑 Note 🔛 Screen 🔻 🛄 Page               |           |
| Document                                                                                                    | Quote Layout                                              |           |
| Mailing Address                                                                                                    | Company Endorsements                                      | ۵ 🗈       |
| Policy                                                                                                    | Nationwide Protection Boost Yes                           | ~ ^       |
| Frior Policy     Group Rating     Insurance Score     Other Insurance     Payment Plan                                  |                                                           |           |
| Loss History                                                                                                    |                                                           |           |
| Covering     Company Endorsements     Coverage/Limits of Liability     Coverage/Limits of Liability     Scheduled tenss |                                                           |           |
| Eiability Coverages     Add'I Residences     Recreational Vehicles                                                      |                                                           | >         |
| Watercraft     Additional Interests                                                                                     | < Back Next >                                             | Calculate |

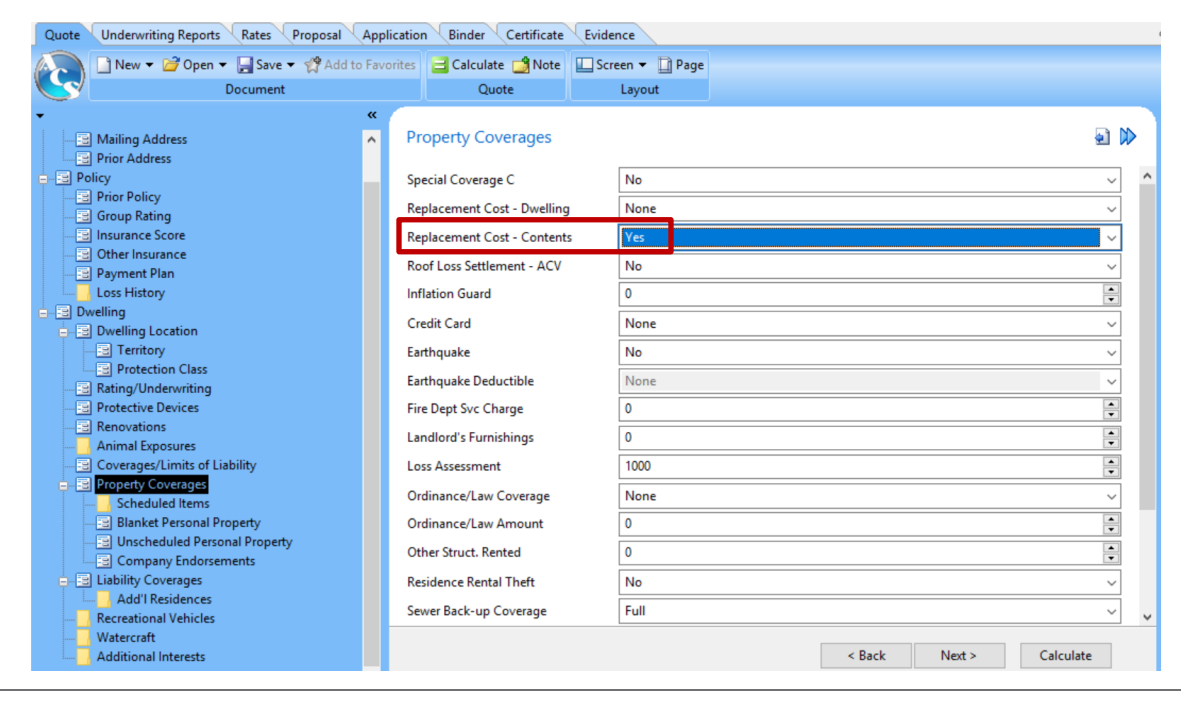

© 2019 Nationwide Mutual Insurance Company. Confidential and proprietary.

Nationwide Applied Rater Guide

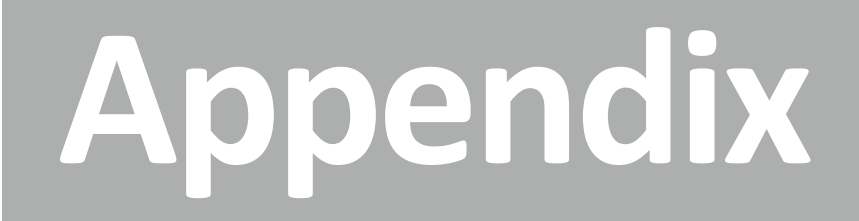

### Nationwide ACS2000 Rater Guide

### **Optional Discounts**

| Discount         | Applied by<br>Default? |
|------------------|------------------------|
| SmartRide        | Yes                    |
| Paperless Policy | NO                     |
| Good Student     | NO                     |
| Auto Financial   | N/A                    |
| Auto and Home    | NO                     |

### **Calculated Discounts**

(applied automatically based on quote information)

- > Accident Free
- > 3+ Years with Prior Carrier
- > Multi-Vehicle
- Affinity
- > New Vehicle

### **Additional Features**

(available after quote bridges to the Nationwide PolicyCenter)

- > Vanishing Deductible
- > Accident Forgiveness
- > New Car Replacement Plus
- > Total Loss Deductible Waiver
- > Identity Theft/Fraud Expense
   Coverage

### One-Page Guide to Quoting and Discounts

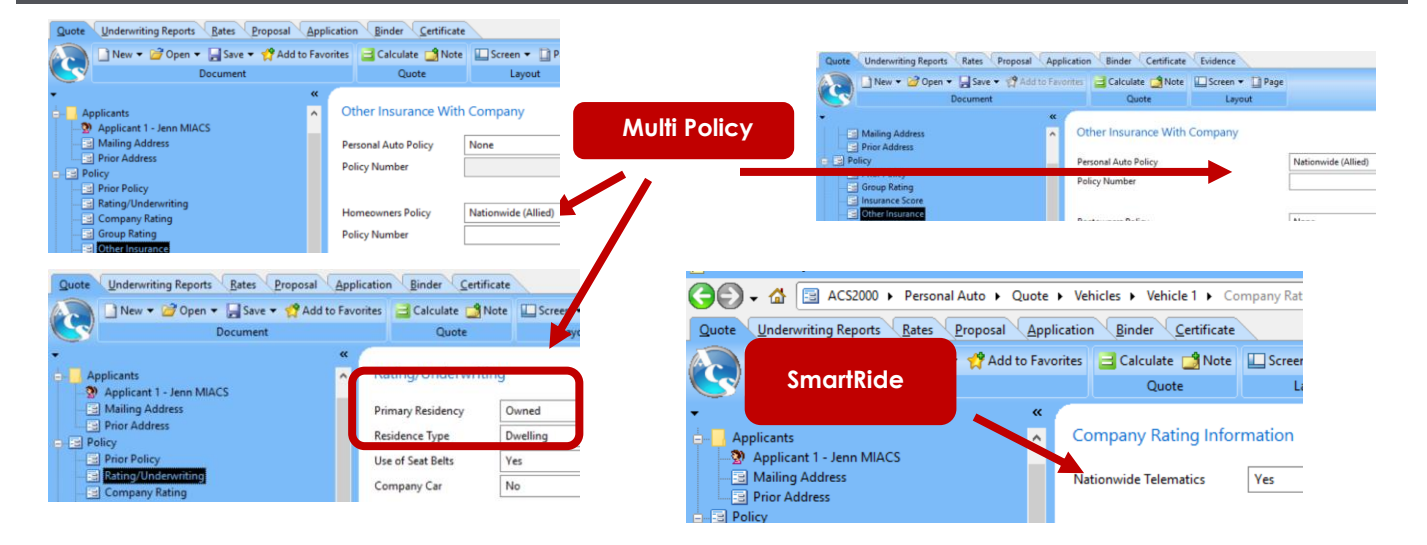

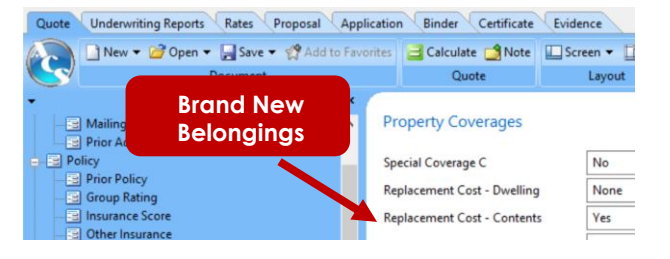

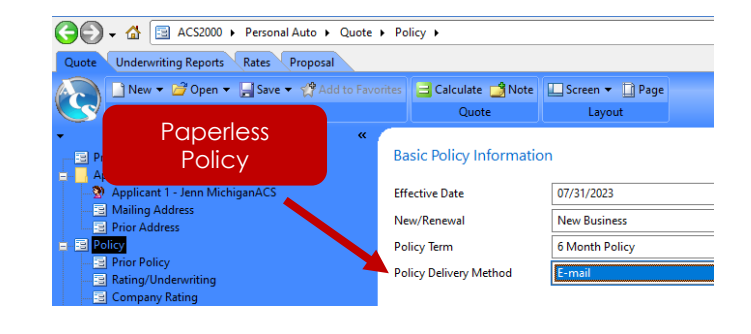

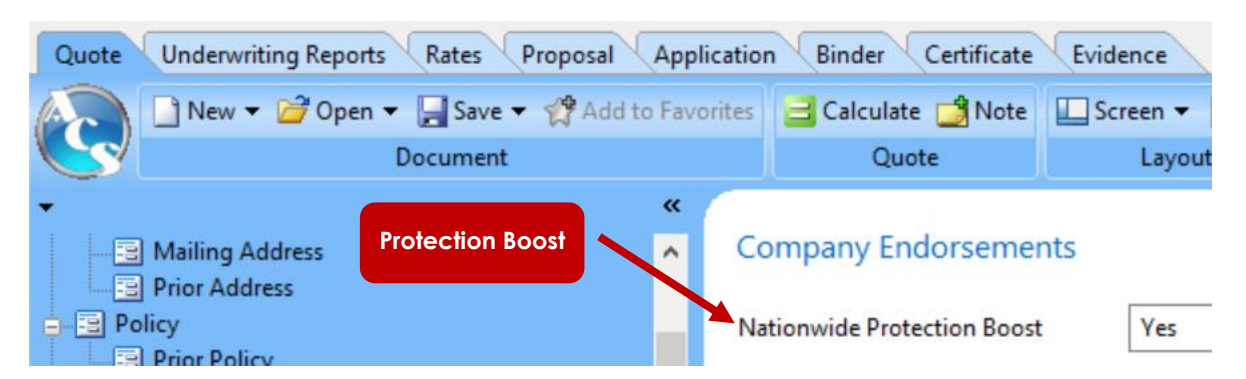

© 2019 Nationwide Mutual Insurance Company. Confidential and proprietary.